## **OTP(ハードウェアトークン)の利用開始登録について**

ワンタイムパスワード(ハードウェアトークン)の利用開始日以降(新規のお客さまは初回ログイン時)、 ログインIDおよびパスワードにてログインを実施した場合、ワンタイムパスワード利用開始登録(ハード ウェアトークン)画面が表示されます。

お手元にハードウェアトークンをご準備のうえ、以下の手順にて利用開始登録操作を行ってください。

## 手順 ワンタイムパスワード利用開始登録(ハードウェアトークン)

ワンタイムパスワード利用開始登録(ハードウェアトークン)画面が表示されます。 トークン情報入力欄にお手元のトークン裏面に記載の「シリアル番号」、ワンタイムパスワード入力欄にトー クンに表示されている「ワンタイムパスワード」を入力し、「認証確認」ボタンをクリックしてください。 クリック後、トップページ等に遷移しワンタイムパスワードの利用開始登録が完了します。 以降のログインについては、ログインIDとパスワードに加え、ワンタイムパスワードでの認証が必要となり ます。

| ワンタイムパスワード利用開始登録(ハードウェアトークン)                                                              | BLGI020        |               |
|-------------------------------------------------------------------------------------------|----------------|---------------|
| セキュリティ向上のため、ワンタイムバスワードでの認証が追加されました。<br>事前準備としてハードウェアトークンの利用開始登録が必要となります。                  | ريالى<br>ئىلام |               |
| ハードウェアトークン利用開始登録<br>トークスに記載されているシリアル番号とワンタイムバスワードを入力の上、「認証確認」ボタンを押してください。<br>第132項入力項目です。 | 7              |               |
| <ul> <li>トージノ1階報</li> <li>シリアル番号※</li> <li>(半角数字3桁以上12桁以内)</li> </ul>                     |                | トークン情報入力欄     |
|                                                                                           | ]              | ワンタイムパスワード入力欄 |
| 影紅確認                                                                                      |                | 認証確認          |

【参考1】 OTPハードウェアトークンについて ハードウェアトークンのシリアル番号・有効期限は以下の場所に記載があります。

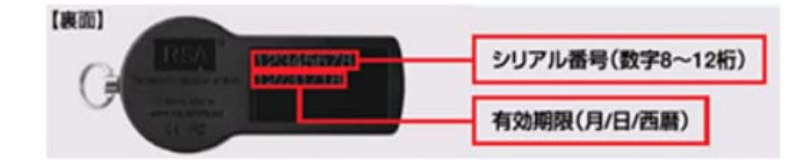

【参考2】 トークンの共有について

ーつのハードウェアトークンを複数のユーザで共有することが可能です。ワンタイムパスワード利用 開始登録時に他のユーザが使用しているハードウェアトークンを登録することでハードウェアトーク ンを共有できます。